# Installer WordPress sur free

par Dean Kongasiou

Date de publication : 12 mai 2007

Ce tutoriel vous aide dans les différentes étapes d'installation de Wordpress sur un serveur free.

## Pourquoi installer son propre Blog?

Pour avoir le contrôle sur sur toutes les informations que vous voulez diffuser, que ce soit le design ou bien le contenu de votre blog, parce que c'est à porté de toute personne curieuse et ouverte et parcequ'il existe une communauté qui est là pour vous aider à travers toutes les étapes de votre création.

#### **Pourquoi sur free?**

C'est gratuit et vous pouvez disposer de 10Go d'espace serveur.

#### De quoi ai-je besoin pour l'installation.

- avoir un compte chez free (gratuit)
- avoir activé votre compte pour les pages web (activer un compte free)
- avoir activé la base de donnée mysql
- un logiciel de transfert ftp (ex: <u>filezilla</u>)

| S'ABONNER | MON COMPTE |
|-----------|------------|
| free      | •          |
| ,         | •          |

| Z |
|---|
|---|

**Téléchargez** WordPress version Française (zip) <u>Lien Direct</u> <u>page de téléchargement</u>

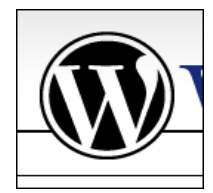

Décompresser le fichier zip

#### Préparation

Executez Filezilla et connectez vous à votre zone ftp free:

| Adresse      | :ftpperso.free.fr    |
|--------------|----------------------|
| Utilisateur  | :votreLoginFree      |
| Mot de passe | :votreMotDePasseFree |

|   | reur Aide                                                                        |                          |
|---|----------------------------------------------------------------------------------|--------------------------|
|   | Adresse : ftpperso.free.fr Utilisateur : zenphoto Mot de passe : ••••• Port : 21 | Connexion <u>R</u> apide |
| ſ |                                                                                  |                          |

**Choisissez** l'emplacement de votre installation.

- si vous installez WordPress à la racine de votre espace, vous pourrez accéder à votre site par l'adresse suivante http://VotreLoginFree.free.fr

- si vous décidez de l'installer dans un autre dossier (dans le cas ou vous avez déjà installé autre chose à la racine...) et bien vous accederez à votre site par le lien suivant http://VotreLoginFree.free.fr/votreDossierWordpress

## Transférez les fichier sur le serveur.

Il suffit de déplacer vos fichiers de gauche à droite sur selection.

| 🔽 FileZilla - Connecté à ftpperso.free.fr                                                                                                    |                                                                                                    | ×     |
|----------------------------------------------------------------------------------------------------|----------------------------------------------------------------------------------------------------|-------|
| Fichier Edition Transfert Affichage File d'Attente Serveur Aide                                                                                                    |                                                                                                    |       |
| 💿 🔹 🔃 🔄 FA 📰 🚯 😫 🕸 🗱 R 💡                                                                                                    |                                                                                                    |       |
| Adresse : ftpperso.free.fr Utilisateur : zenphoto Mot de pass                                                                                                    | e: •••••• Port: 21 Connexion <u>Rapide</u>                                                                                                    |       |
| Commande : FEAT<br>Réponse : 500 'FEAT': command unrecognized.<br>Etat : Connecté<br>Commande : TYPE I<br>Réponse : 200 Type set to I<br>Commande : TYPE I<br>Réponse : 200 Type set to I                                                                                                    |                                                                                                    | <   > |
| Site Local : D:\web\wordpressfr\                                                                                                    | Site Distant : 7                                                                                                    | ~     |
| wordpressfr                                                                                                    | Nom / Taille Type Date                                                                                                    | ^     |
| Image: Second second second | Dossier de     13/05/2007       wp-admin     Dossier de     13/05/2007       wp-content     Dossier de     13/05/2007       wp-includes     Dossier de     13/05/2007       index.php     94     Fichier PHP     13/05/2007       icense.txt     15127     Document t     13/05/2007       icense.txt     15127     Document t     13/05/2007       icense.txt     15127     Document t     13/05/2007       icense.txt     15127     Document t     13/05/2007       icense.txt     15127     Document t     13/05/2007       icense.txt     15127     Document t     13/05/2007       icense.txt     13/05/2007     13/05/2007     13/05/2007       icense.txt     0.06     Eichier PHP     13/05/2007 |       |
|                                                                                                    |                                                                                                    |       |

Commencez l'installation à partir de votre site. Allez sur le lien correspondant à l'emplacement de WordPress soit http://votreLoginFree.free.fr soit http://votreLoginFree.free.fr/votreDossierWordpress

Cliquez sur 'créer un fichier wp-config.php à l'aide de notre interface Web '

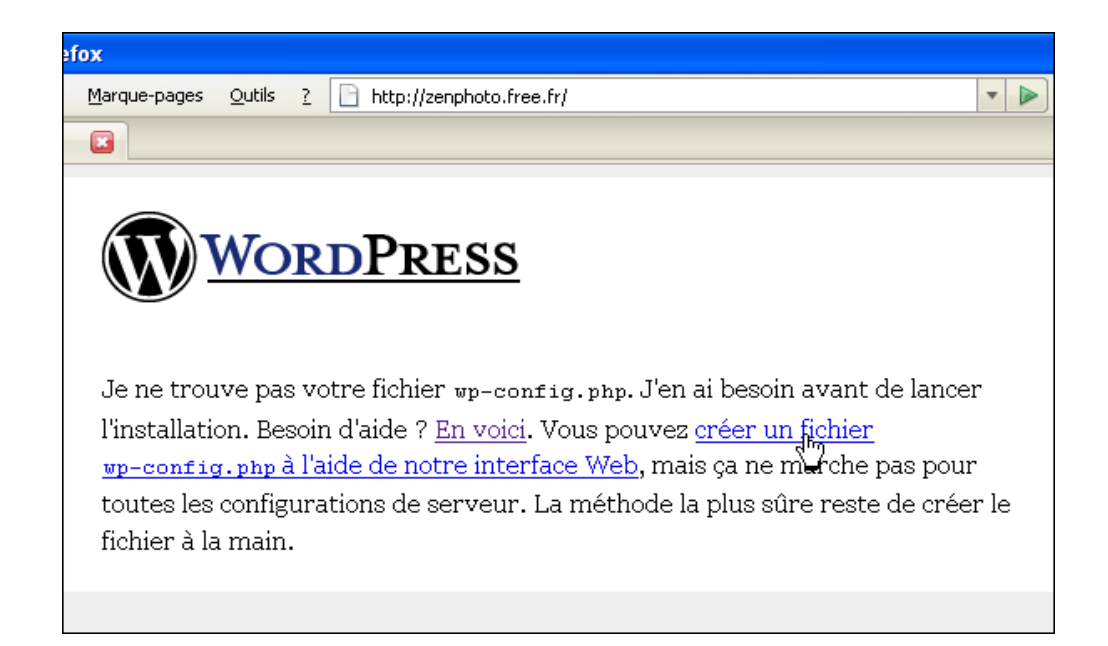

## Cliquez sur 'allons-y'

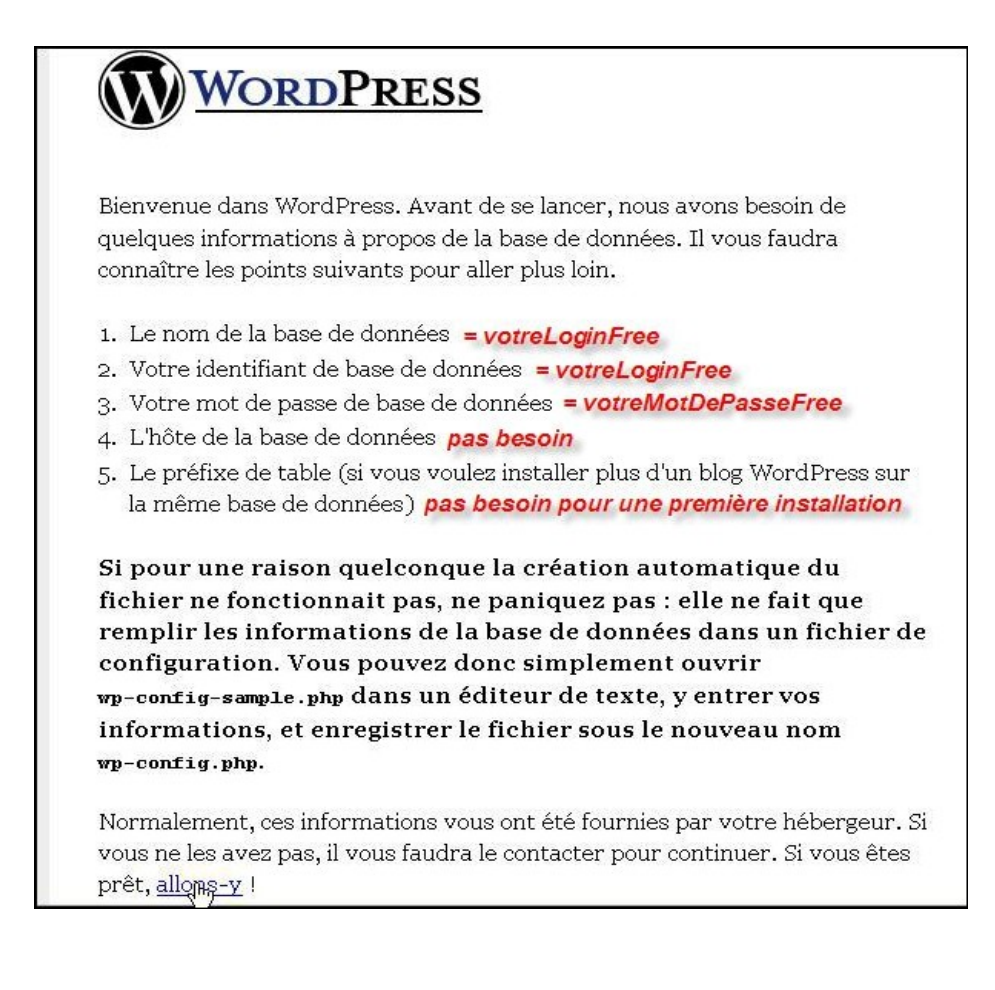

## **Remplissez les champs suivants:**

1/ votreLoginFree
2/ votreLoginFree

3/ votreMotdePasseFree

Ne pas toucher le reste pour une première installation Cliquez sur 'Valider'

| Wo Wo                                     | <u>rdPress</u>                                                                  |                                                                                                    |
|-------------------------------------------|---------------------------------------------------------------------------------|----------------------------------------------------------------------------------------------------|
| Entrez ci-dessous l<br>connaissez pas ave | es détails de connexion à votre base d<br>c certitude, contactez votre hébergeu | e données. Si vous ne les<br>r.                                                                               |
| Nom de la base<br>de données              | ∨otreLoginFree                                                                  | Le nom de la base dans laquelle<br>vous voulez installer WP.                                                  |
| Identifiant                               | ∨otreLoginFree                                                                  | Votre identifiant MySQL.                                                                                      |
| Mot de passe                              | ∨otreMotdePasseFree                                                             | et votre mot de passe MySQL.                                                                                  |
| Hôte de la base<br>de données             | localhost                                                                       | Dans 99% des cas, vous n'aurez<br>pas à modifier cette valeur.                                                |
| Préfixe de<br>table                       | wp_                                                                             | Si vous voulez installer plusieurs<br>blogs WordPress dans une même<br>base de données, modifiez ce<br>champ. |
|                                           |                                                                                 | Vąlider                                                                                                    |

Si la page suivante s'affiche, c'est que vos données de connection sont correct, passez à la suite

Sinon vérifiez que votre base de donnée soit bien activée (<u>http://sql.free.fr</u>) Cliquez sur 'lancer l'installateur'

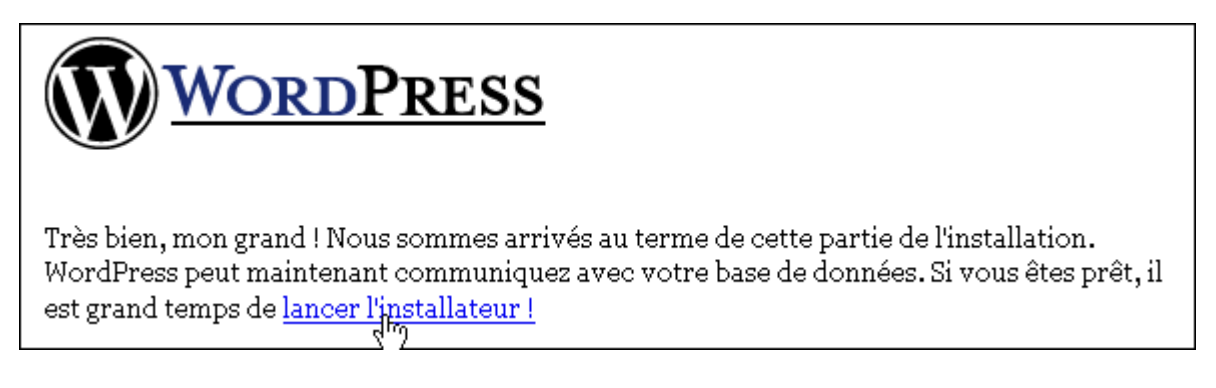

# Cliquez sur 'Première étape'

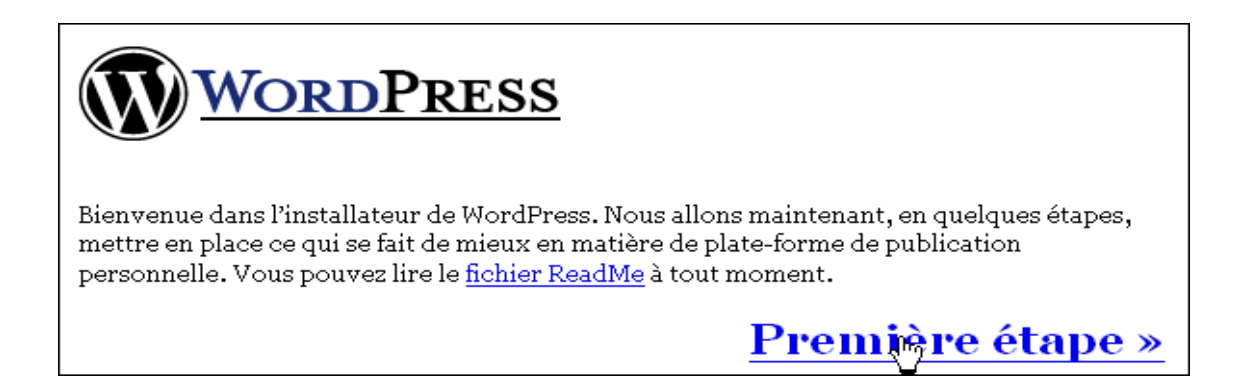

Saisissez le **titre** de votre blog et votre adresse **mail** Cliquez sur 'Aller à la seconde étape'

| WORDPR                                                           | RESS                                                                                               |
|------------------------------------------------------------------|----------------------------------------------------------------------------------------------------|
| Première étape                                                   |                                                                                                    |
| Avant de commencer, nous ave<br>vous pourrez les modifier plus f | ons besoin de quelques informations. Ne vous inquiétez pas,<br>tard.                               |
| Titre du blog :                                                  | ZenPhoto                                                                                           |
| Votre e-mail :                                                   | dean@zenbien.com                                                                                   |
|                                                                  | ☑ Je souhaite que mon blog apparaisse dans les moteurs<br>de recherche comme Google et Technorati. |
| Vérifiez bien cette adresse e-m                                  | ail avant de continuer.                                                                            |
|                                                                  | Aller à la se⊛onde étape »                                                                         |

Attention notez bien vos informations de connection le login et mot de passe (clic droit copier) puis cliquez 'vous connecter' en cas d'oubli faites des retours arrière sur votre navigateur

| WORDPRESS                                                                                                    |
|----------------------------------------------------------------------------------------------------|
| Seconde étape                                                                                                    |
| Nous allons maintenant créer les tables de la base de données, et les remplir avec<br>quelques données par défaut.                                                                                                    |
| Terminé !                                                                                                    |
| Vous pouvez maintenant <u>vous connecter</u> avec l' <b>identifiant</b> « admin » et le <b>mot de</b><br><b>passe</b> « 1315c7 ».                                                                                                    |
| Notez ce mot de passe sans vous tromper ! Il a été créé <i>au hasard</i> et vous est unique.<br>Si vous le perdez, vous devrez effacer les tables de la base de données vous-mêmes, et<br>refancer l'installation de WordPress. Donc, pour résumer :<br>Identifiant<br>admin<br>Mot de passe<br>1315c7<br>Adresse de connexion |
| wp-login.php                                                                                                    |
| Vous attendiez-vous à d'autres étapes ? Désolé de vous décevoir. C'est fini ! :)                                                                                                    |

#### Connectez vous

| ldentifiant :      |             |
|--------------------|-------------|
| admin              |             |
| Mot de passe :     |             |
| *****              |             |
| Se souvenir de moi |             |
|                    | Connegion » |

Changez tout de suite votre mot de passe en cliquant sur le lien '...changer votre mot de passe'

| ZenPhoto                                                                                                | Afficher l                                                                | <u>e site »</u> )                           |                                                                    |                   |       |
|----------------------------------------------------------------------------------------------------|---------------------------------------------------------------------------|---------------------------------------------|--------------------------------------------------------------------|-------------------|-------|
| Tableau de bord                                                                                         | Écrire                                                                    | Gérer                                       | Commentaires                                                       | Blogoliste        | Thème |
| Bienver<br>Utilisez ces lier<br>• Écrire u<br>• <u>Mettre 2</u><br>• <u>Ajouter</u><br>• <u>Changer</u> | nue s<br>ns pour vo<br>n article<br>à jour vot<br>un favori<br>r l'appare | ous lanc<br>re profil<br>dans vo<br>ence du | VordPress<br>er :<br>ou changer yptre i<br>htre blogoliste<br>site | 5<br>mot de passe | 2     |

Saisissez votre nouveau mot de passe dans les champs en bas à droite Cliquez sur 'Mettre à jour le profil'

| ]         |
|-----------|
|           |
|           |
|           |
|           |
|           |
|           |
|           |
| le profil |
|           |

Pour voir le site, cliquez sur le lien en haut 'Afficher le site'

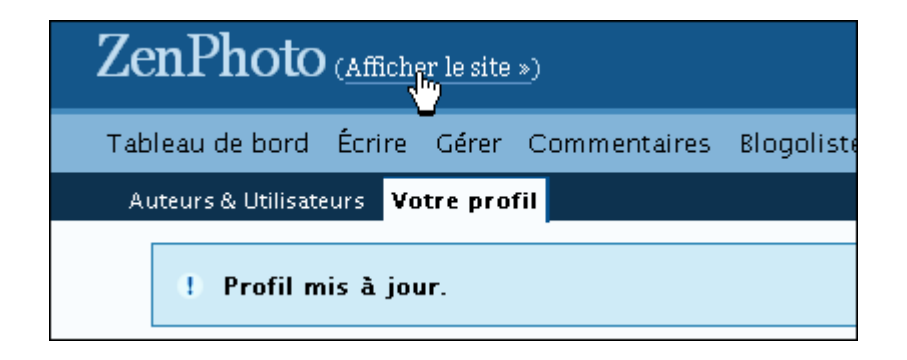

# Et voilà Terminé vous avez installé votre blog !!

| <b>ZenPhoto</b><br>Un blog utilisant WordPress                                                                                                    |                                                                                                    |
|----------------------------------------------------------------------------------------------------|----------------------------------------------------------------------------------------------------|
| Bonjour tout le monde !<br>13 mai 2007<br>Bienvenue dans WordPress. Ceci est votre premier article. Modifiez-le ou<br>effacez-le, puis lancez-vous !<br>Publié dans Non classé   Modifier   1 commentaire » | Cherce<br>Pages<br>» A propos<br>Archives<br>» mai 2007<br>Catégories<br>» Non classé (1)<br>Blogoliste<br>» Alex<br>» Donncha<br>» Dougal<br>» Matt<br>» Michel<br>» Mike<br>» Ryan |

Pour administrer le site allez sur le lien suivant

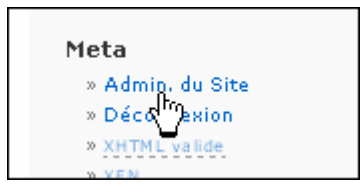

Pour changer de thème allez sur l'onglet Thèmes

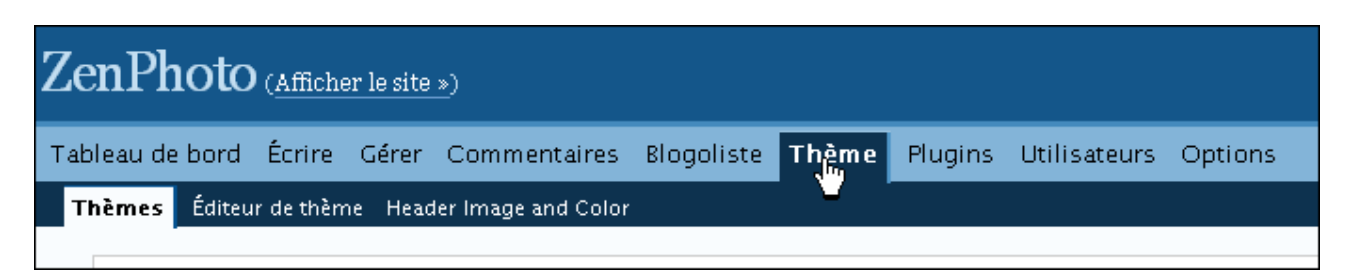

Cliquez sur le thème que vous souhaitez parmis les miniatures

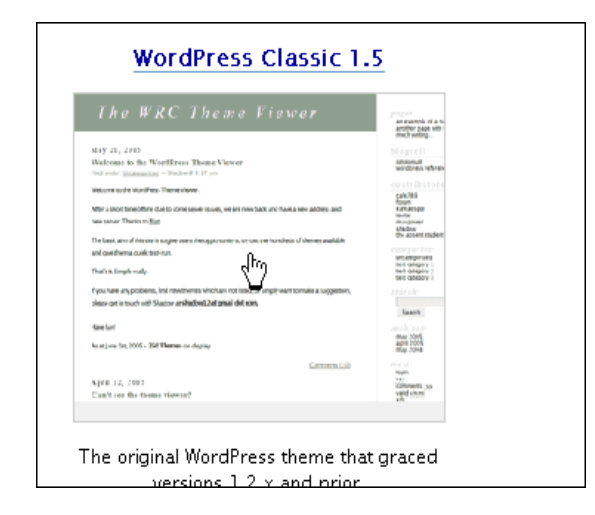

Vous pouvez trouver d'autres thèmes avec le lien en bas de la page Ils sont en anglais...

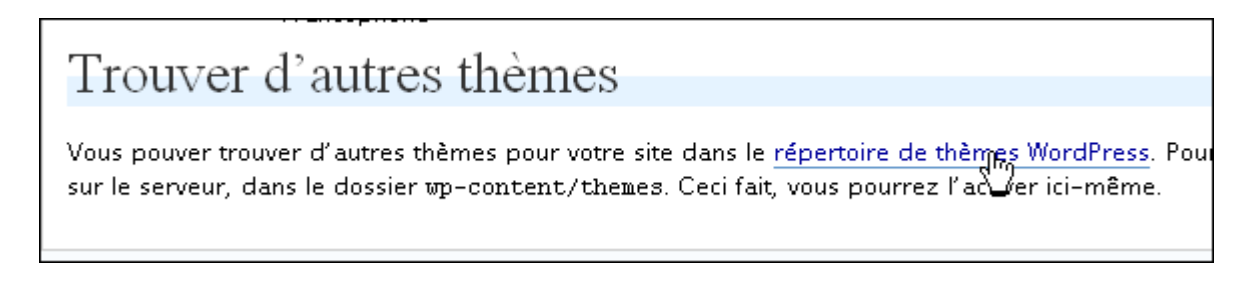

Vous trouverez un support francophone sur quelques thèmes traduits Vous y trouverez aussi d'autres liens pour trouver des thèmes <u>http://www.wordpress-fr.net/support/forum-10-themes</u> Pour ajouter votre thème, téléchargez votre thème, décompressez le puis transférez le dans le dossier /wp-content/themes/

Faisson une démonstration avec le thème terrafirma 3.3.1

Attention à envoyer le dossier contenant les fichiers du thème, et pas le dossier du dossier contenant les fichiers du thème compris?

| Adresse :                                                             | ftpperso.free.fr                                         | Utilisateur :                                   | zenphoto                  | Mot de pass | se : •••••• | Port : | 21 Conn                              | exion <u>R</u> apide             |                     |
|-----------------------------------------------------------------------|----------------------------------------------------------|-------------------------------------------------|---------------------------|-------------|-------------|--------|--------------------------------------|----------------------------------|---------------------|
| Etat :<br>Etat :<br>Commande<br>Réponse :<br>Commande                 | Déconnecté du<br>Récupération de<br>CDUP<br>250 CDUP com | serveur<br>e la liste de répo<br>mand successfi | ertoires<br>ul.           |             |             |        |                                      |                                  | ~                   |
| Réponse :<br>Etat :                                                   | 257 "/wp-conte<br>Succès du listag                       | nt/themes'' is c<br>je du répertoire            | urrent directory.         |             |             |        |                                      |                                  | ~                   |
| Site Local : D:\web\terrafirma-10\ Site Distant : /wp-content/themes/ |                                                          |                                                 |                           |             |             |        |                                      | *                                |                     |
|                                                                       | i vb<br>i · · · · · · · · · · · · · · · · · · ·          | ressfr                                          | <u>~</u>                  | Nom /       | 10          | Ta     | lle Type<br>Dossier de<br>Dossier de | Date<br>13/05/2007<br>13/05/2007 | Her<br>13:0<br>13:0 |
| Nom 🖌<br>🍋<br>Dterrafin                                               | na-10                                                    | Taille                                          | Type<br>Dossier de fichie |             | -10         |        | Dossiel de                           |                                  |                     |
| <                                                                     |                                                          |                                                 | >                         | <           |             |        | )                                    |                                  | >                   |
| Sélection : 1                                                         | dossier.                                                 |                                                 |                           | 3 dossiers. |             |        |                                      |                                  |                     |

Retournez sur la page d'dministration de votre site, onglet thème Si vous y êtes déjà, réactualisez la page. Vous devriez voir la miniature de votre thème téléchargé Il ne vous reste plus qu'à le sélectionner

| TerraFirma 3.3.1                                                                                                    | WordPress Default 1.6                                                                                                    |  |  |
|----------------------------------------------------------------------------------------------------|----------------------------------------------------------------------------------------------------|--|--|
| Local Test 2.0                                                                                                    | The WRC Theme Viewer                                                                                                    |  |  |
| title workfit constant of a strange of a strange of a str                                                                                                    | Values ones to table WoodPress Themes Valeware     Settion       training to the WoodPress Themes Valeware     Page       The same to the WoodPress Themes vale                                                                                                    |  |  |
| Tanifantisedies     cana main with     angli par 5 - spectrometer       Stratigeneous     cana main with     second participation     second participation       Stratigeneous     cana main with     second participation     second participation     second participation       Stratigeneous     cana main with     second participation     second participation     second partipation <t< td=""><td>Model Model and manufactures, the law standard and the standard and the standa</td></t<> | Model Model and manufactures, the law standard and the standard and the standa |  |  |

Retournez sur le site pour voir si ce thème vous plait

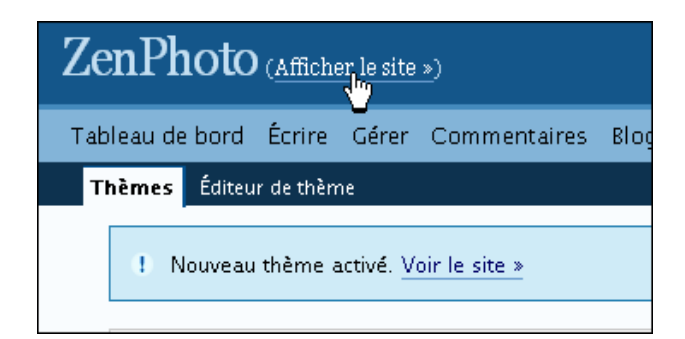

## Voilà

| ZenPhoto                                                                                        |                         |
|-------------------------------------------------------------------------------------------------|-------------------------|
| 13 mai 2007                                                                                     |                         |
| Bonjour tout le monde !                                                                         |                         |
| Classé dans : <u>Non classé</u> — admin @ 15:33 <u>Modifier</u>                                 |                         |
| Bienvenue dans WordPress. Ceci est votre premier article. Modifiez-le ou effacez-le, puis lance | z-vous !                |
|                                                                                                 | <u>Commentaires (1)</u> |
| Propulsé par <u>Word P</u> r                                                                    | <u>ess</u>              |
|                                                                                                 |                         |

La suite plus tard...

Dean Kongasiou <u>dean@zenbien.com</u>

http://www.zenphoto.fr

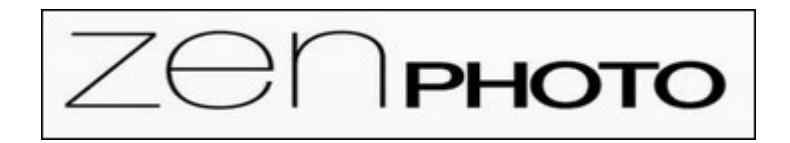